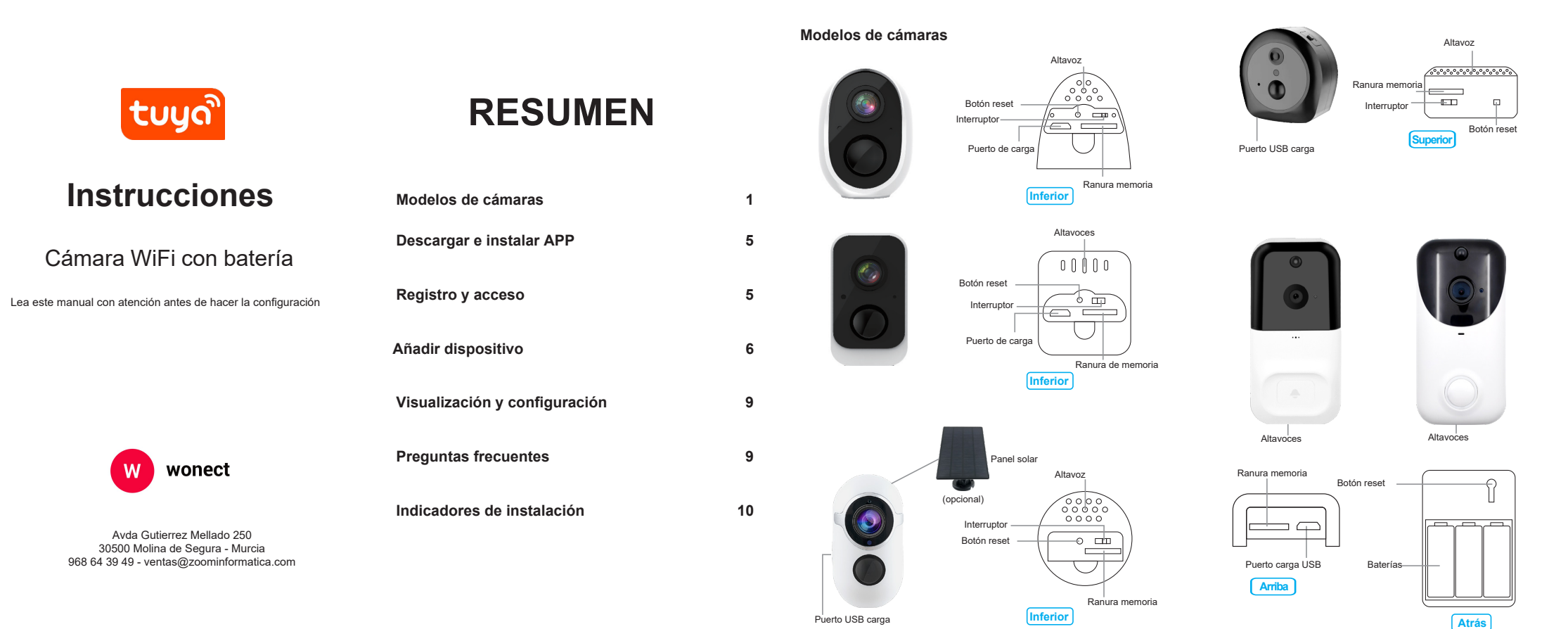

( o le

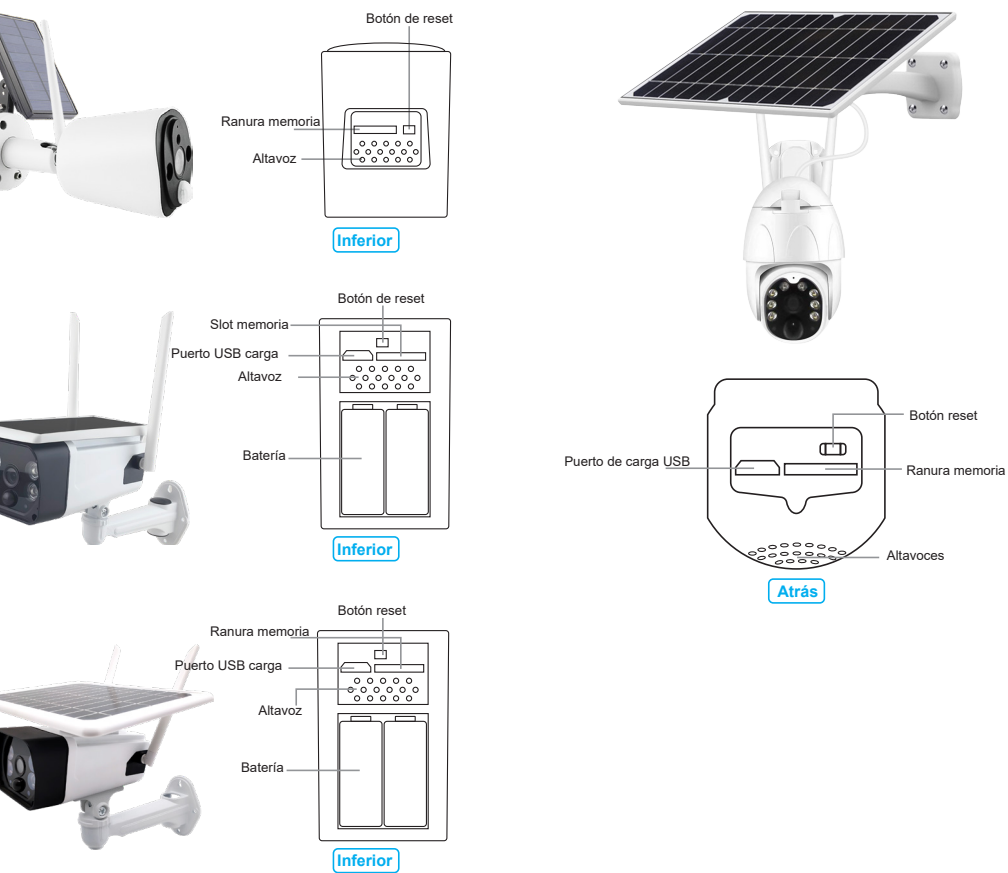

### Descargar APP e instalación

1: Descarga e instala la APP Tuya Smart buscando en en APP Store o Play Store o bien escaneando el siguiente código QR

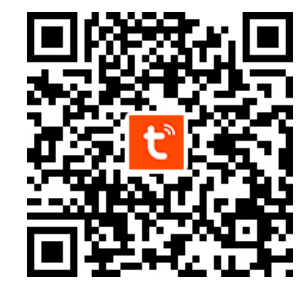

2: Si lo prefieres puedes utilizar la APP Smart Life

La cámara solo es compatible con redes WiFi 2.4Ghz, no siendo compatible con redes 5Ghz. Comprueba que tu teléfono está conectado a una red WiFi 2.4Ghz para hacer la configuración correctamente Da todos los permisos necesarios a la APP para poderhacer la instalación

### Registro y acceso

Abre la APP y y si todavía no tienes una cuenta creada registrala con un número de teléfono o un email para acceder a la APP (imagen 1)

Tras registrarte en la APP podrás añadir el dispositivo y crear hogares donde organizar tus dispositivos.

Pulsa en el signo + de la parte superior derecha o en el cuadro central para añadir tu primer accesorio (imagen 2)

| ້ປມທີ    | e |
|----------|---|
| Log In   |   |
| Sign Up  |   |
| Try now  |   |
| Imagen 1 |   |

## Añadir dispositivo

Desde la página principal pulsa en el cuadro central para añadir la cámara o en el signo + de la parte superior derecha. Selecciona "Vídeo-vigilancia" en la parte izquierda y "Cámara WiFi" en la parte central (imagen 4)

ወ 🔂

0

No devices

÷Ó-

Imagen 2

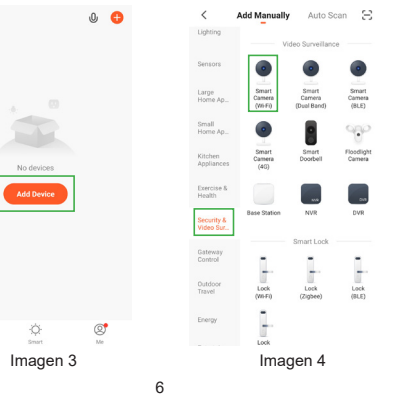

Comprueba que el led parpadea en color rojo de manera rápida y confirma el proceso (imagen 5)

Escribe la contraseña de acceso de tu red WiFi v avanza en el proceso (imagen 6)

| Cancel                                                                                                    | $QRCode \leftrightarrows$   | Cancel                                                                                                    |
|----------------------------------------------------------------------------------------------------|-----------------------------|----------------------------------------------------------------------------------------------------|
| Reset the device first.<br>Power on the device and make so<br>indicator is flashing rapidly or a p<br>heard. | ure the<br>rompt tone is    | Select 2.4 GHz Wi-Fi<br>Network and enter password.<br>If your Wi-Fi is SGHz, please set it to be<br>2.4GHz. Common router setting method |
|                                                                                                    |                             | x ₩-FI-50Az = 0<br>V ₩-FI-24Gbz = 0<br>                                                                                                   |
| Perform net pairing as pro                                                                                   | mpted. >                    | A Password                                                                                                    |
| Make sure the indicator<br>quickly or a prompt tone<br>Next                                                  | e is flashing<br>e is heard | Next                                                                                                    |
| Imagen 5                                                                                                    |                             | Imagen 6                                                                                                    |

En la APP aparecerá un código QR que debes de aproximar al objetivo de la cámara a unos 15-20cm para que lo reconozca (imagen 7).

Al escuchar un sonido de voz puedes avanzar en el proceso pulsando en el cuadro inferior y donde aparecerá la imagen 8 mientras que se conecta a tu red WiFi

| Cancel                                 | Cancel                                                 |
|----------------------------------------|--------------------------------------------------------|
|                                        | Adding device<br>Ensure that the device is powered on. |
| Place can be directed from 15 to 20 of | 01:53                                                  |
| No Prompts                             | Ban Beginn bilding th<br>devotes Data devote           |
| Imagen 7                               | Imagen 8                                               |

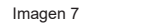

Al finalizar el proceso (imagen 9) aparecerá la cámara añadida correctamente. Desde este apartado puedes modificar el nombre del producto.

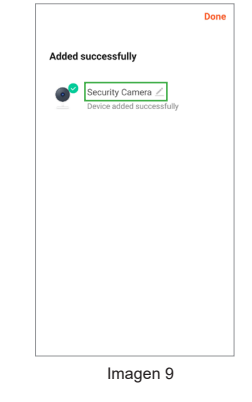

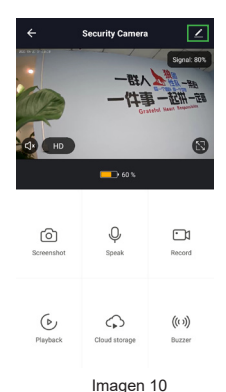

# Preguntas frecuentes:

¿Como compartir la cámara con otros usuarios? Desde la pantalla de vídeo en directo, pulsa en la esquina superior derecha para entrar en la configuración. Pulsa en "compartir equipo" y en "añadir dispositivo". Introduce los datos de la persona registrada en "Smart life" con la cual quieres compartir la cámara

No puedo acceder a la cámara

### Visualización y configuración

Haz clic en el icono de la cámara para ver las imágenes (imagen 10). Desde la parte inferior tienes un acceso directo a las funciones más utilizadas como capturas, reproducción de vídeo... Para entrar en la configuración pulsa en el icono del lápiz en la parte superior derecha para acceder a la imagen 11

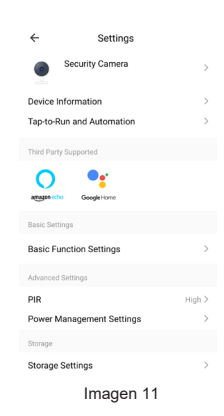

Verifica la cámara está conectada a la corriente

- Reinicia la cámara
- Vuelve a configurar la cámara
- Verifica tienes acceso a Internet

## Información de la cámara

| Indicador            | Estado                                                                                                    |
|----------------------|----------------------------------------------------------------------------------------------------|
| Sonido 1             | Tras hacer un reset emitirá un sonido de aviso                                                                                     |
| Sonido 2             | Sonido confirmación lectura código QR                                                                                              |
| Música suave         | En el proceso de conexión a la red WiFi emitirá<br>una música al realizar la conexión con tu Router<br>WiFi                        |
| Indicador            | Estado                                                                                                    |
| Parpadeo rojo rápido | Dispositivo reseteado (Espera que regresa al<br>modo normal) Para hacer reset pulsa botón 5<br>segundos                            |
| Parpadeo azul lento  | El dispositivo se ha activado<br>correctamente conectándose al router y al<br>servidor Smart Life                                  |
| Parpadeo rojo lento  | Dispositivo desconectado                                                                                                    |
| Sil iluminación      | Dispositivo desconectado o el usuario ha<br>apagado la luz led                                                                     |
| Parpadeo azul rápido | Dispositivo descargando firmware actualizado<br>y actualizando sistema. Tras realizar proceso<br>la luz volverá a su estado normal |